## KC S2S: Adding Non-USC Personnel

## <u>Overview</u>

This quick guide covers:

1. How to create a new Non-USC Senior/Key Person and link s/he to an Institution in KC S2S.

## Adding a Non-USC Key Person

1. Navigate to the RR Key Persons section of the Proposal or Subaward Proposal.

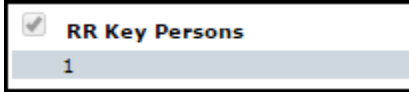

- 2. Click the "Pencil Icon" to add a new Key Person.
- 3. Click "Create New Professional Profile".
- Enter the person's First Name and Last Name and click the "Create New Profile" button. Create New Profile
- 5. From the Institution Dropdown Box:
  - If the Institution associated with the new Key Person is listed, select it from the dropdown.
    - If the Institution is not listed in the dropdown, please fill out an <u>Institutional Profile Request Form</u> to have the Institution added to KC S2S. The Institution will be added within one business day and you will be notified via email, once complete.
- 6. Click "Save Key Person" at the top of the screen.
- 7. Complete or Close the "Manage Key Person" Dialogue Box that appears. You can either enter this information now or enter/edit the information later. Click "Close" when finished.

| 🙁 📑 💥 Jones, Indiana - Select at a Later Time Budget Periods: 🗹 1 |                               |                 |                |                |                 |                |                |                    |                    |
|-------------------------------------------------------------------|-------------------------------|-----------------|----------------|----------------|-----------------|----------------|----------------|--------------------|--------------------|
| Attach Biosketch (no pdf) (no src) Add                            |                               |                 |                |                |                 |                |                |                    |                    |
| Role:                                                             | Please Se                     | elect           | •              | Other Project  | t Role Ca       | tegory:        |                |                    |                    |
| Appointment type (months): Calendar: Academic: Summer:            |                               |                 |                |                |                 |                |                |                    |                    |
| 📌 Budg                                                            | et <sub>Cal</sub> .<br>Salary | Acad.<br>Salary | Sum.<br>Salary | Cal.<br>Months | Acad.<br>Months | Sum.<br>Months | Req.<br>Salary | Fringe<br>Benefits | Funds<br>Requested |
| prd 1                                                             | 0                             | 0               | 0              |                |                 |                | 0              | 0                  | 0                  |

The record for the new Senior/Key Person you created will appear in the RR Key Persons list in your Proposal (and in the RR Budget as well).

You can delete this person from the budget manually by clicking the red X to the right of his/her record if s/he should not appear in the budget.

| Ŧ | 2 | Jones, Indiana - Board of Trustees of the<br>Leland Stanford Junior University |
|---|---|--------------------------------------------------------------------------------|
|---|---|--------------------------------------------------------------------------------|

## **Editing a Non-USC Key Person**

Once a Non-USC Senior/Key Person has been added, you can open their profile by selecting the plus button next to their name <sup>⊥</sup> and add or revise all person data, including their "Project Role".

| 🖃 🔔 Jones, Indi                                                                                  | ana - Board of Trustees of the Lela | and Stanford Junior Uni | versity           |                      |                   | *    |  |  |
|--------------------------------------------------------------------------------------------------|-------------------------------------|-------------------------|-------------------|----------------------|-------------------|------|--|--|
| Prefix * Fin                                                                                     | st Name<br>iana                     | Middle Name             |                   | * Last Name<br>Jones | Su                | ffix |  |  |
| Position/Title:                                                                                  |                                     |                         | Depart            | ment:                |                   |      |  |  |
| Organization Name:                                                                               |                                     |                         | Div               | vision:              |                   |      |  |  |
| * Street1:                                                                                       |                                     |                         | Str               | reet2:               |                   |      |  |  |
| * City:                                                                                          | Stanford                            |                         | County/P          | arish:               |                   |      |  |  |
| * State/Province:                                                                                | California                          |                         | ▼ * Zip/Postal (  | Code: 94305          |                   |      |  |  |
| * Country:                                                                                       | United States of America            | •                       |                   |                      |                   |      |  |  |
| * Phone Number                                                                                   | Fa                                  | x Number                |                   | * E-Mail             |                   |      |  |  |
| Credential, e.g., agency login:   * Project Role: Please Select   ▼ Other Project Role Category: |                                     |                         |                   |                      |                   |      |  |  |
| Degree Type:<br>Degree Year:                                                                     |                                     |                         |                   |                      |                   |      |  |  |
|                                                                                                  | *Attac                              | h Biographical Sketch   | (no pdf) (no src) | Add Attachment       | Delete Attachment |      |  |  |
|                                                                                                  | Attach Curre                        | nt & Pending Support    | (no pdf) (no src) | Add Attachment       | Delete Attachment |      |  |  |

**X**